## カメラが起動できないとき 【iOS】(iPhone)

 ①「設定画面へ」を タップする

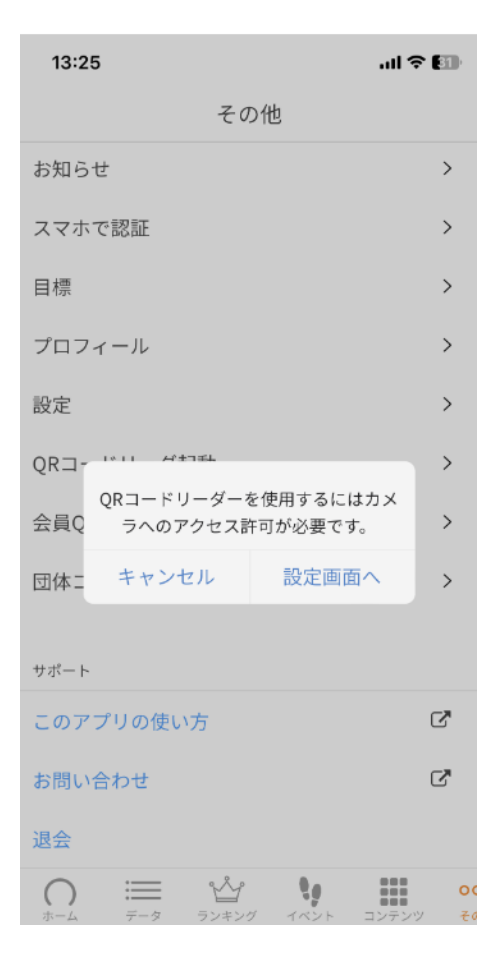

## ②カメラを許可する※右にスワイプ(緑色になると許可)

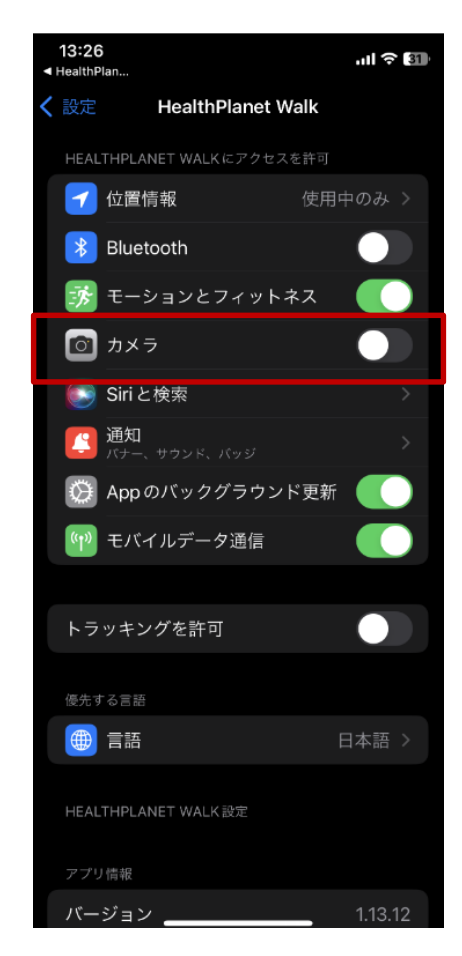

iphoneのホーム画面で[設定]→[HealthPlanet Walk]をタップする と②の画面へ遷移します。こちらからでも設定可能となります。

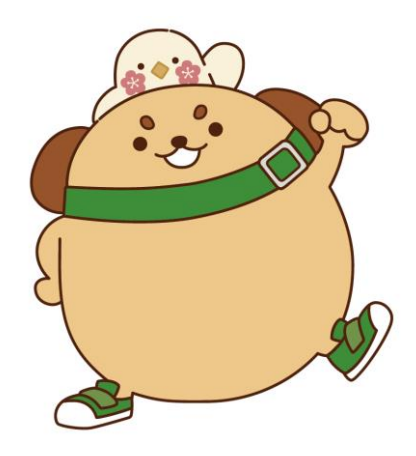

## カメラが起動できないとき 【Android】

アプリ内 QRコードリーダーを使用するには、以下の2つの設定で カメラの利用が許可されている必要があります。

## <u>①Chrome ブラウザの設定</u>

1. Chrome ブラウザの右上にあるその他アイコンをタップし、「設定」を開い てください。

2. 詳細設定の「サイトの設定」をタップしてください。

3. 「カメラ」をタップしてください。

4. カメラがブロックされている場合は、カメラの利用を許可するように設定を 変更してください。

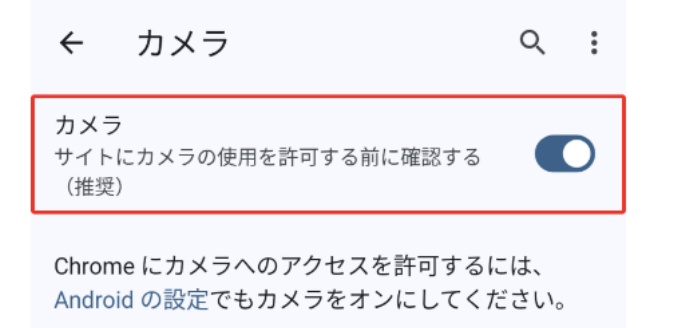

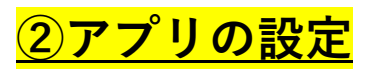

「Android の設定」をタップしてください。
アプリの設定に移動するので、「権限」をタップしてください。

3. 「カメラ」をタップしてください。

4. カメラの権限の「**アプリの使用中のみ 許可**」をタップしてください。

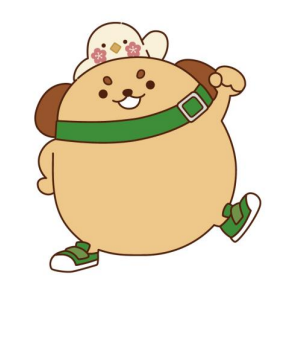

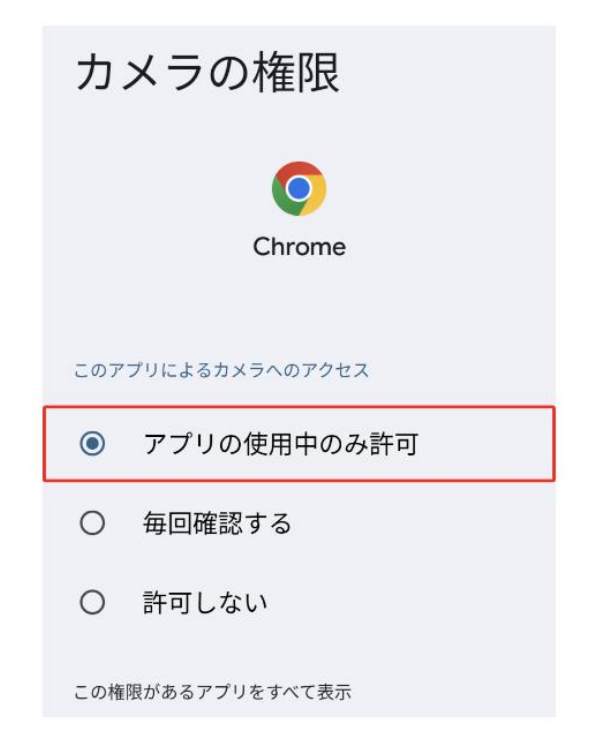